# HIT Checklist for New School of Medicine Employees

## Agency 209 – Health Systems SOM Employee

Via UVA HR:

- 1) New employee receives "Claim/Activate your Account" email (1 day to 2 weeks prior)
- 2) New employee receives "Reminder" email to complete outstanding items
- 3) New employee and manager receive "Clear for Hire" email

#### If UVA Health network/email is required

*After* the new employee has received their Computing ID, the hiring manager/Admin should complete and submit a request for UVA Health System/Local Area Network (LAN) Account: LAN Account Request - Health Information and Technology (virginia.edu)

- SOM IT technicians CANNOT submit access for LAN accounts on the behalf of new SOM employees
- New employee's computing ID and last four of the University Employee ID is needed to complete the form.
- As the submitter/hiring manager, you will receive and email from MCC Security when the request for UVA Health network and email is approved and submitted to MCCLANID.
- As the submitter/supervisor, you will receive a follow up email from MCCLANID once UVA Health Network account and email are created.

## If UVA Health Network VPN access is needed

VPN access is needed if new hire is remote and needs access to UVA Health network and services

If onsite:

- New employee can call the HIT Help Desk: 434-924-5334
- New employee can request access through the Access Management Platform (AMP) <u>https://amp.hscs.virginia.edu/</u>

#### If offsite:

- New employee can call the HIT Help Desk: 434-924-5334
  - Hiring Manager/Admin can request it on their behalf:
    - AMP: <u>https://amp.hscs.virginia.edu</u>)
    - email: <u>helpdesk@hscmail.mcc.virginia.edu</u>
    - Call the HIT Help Desk: 434-924-5334

#### **Mobile Phone Support**

- Mobile Iron:
  - What is MobileIron: <u>https://hit.healthsystem.virginia.edu/departments/mobile-device-technologies/what-is-mobileiron-how-does-uva-health-use-it/</u>
  - Register your device with Mobile Iron: \*screenshot instructions below\*
- If Vocera is needed: Installed with the apps that are downloaded when Mobile Iron is installed on your device.
  - Support/How to Use Vocera: <u>https://www.medicalcenter.virginia.edu/intranet/enterprise-communication/how-to-use-vocera</u>
  - DIY Installation: <u>https://www.medicalcenter.virginia.edu/intranet/enterprise-communication/how-to-use-vocera/Vocera/VoceraVCSInstallation.pdf</u>

## New User Laptop Use

- Information on the Telework Policy, how to set up your computer for home use, teleconferencing, etc.: <u>https://hit.healthsystem.virginia.edu/service-catalog/telework/</u>
- Information on accessing your on-site UVA Health computer: <u>https://hit.healthsystem.virginia.edu/help-desk/top-resources/remote-desktop-on-uva-health-apps/</u>

#### Computing ID, University ID Number, and Eservices Password Support

- Computing ID: <u>https://in.virginia.edu/compid</u>
- Employee University ID Number:
  - Found on the back of the employee badge
  - Found under "My UVA Information" under My Profile) in the Identity and Access Management System: <u>https://in.virginia.edu/profile</u>
- Reset Your eservices/UVA password: <u>https://in.virginia.edu/pw</u>

### WebEx Account

- New employee can request a license for WebEx via the Access Management Platform (AMP) <u>https://amp.hscs.virginia.edu/</u>
- A license is only needed to schedule and host meetings; meeting participants do not require a license.
- Video Conferencing Non-clinical (Webex): <u>https://hit.healthsystem.virginia.edu/service-catalog/communication-collaboration/video-conferencing-non-clinical-webex/</u>

| Start by opening the Safari web browser and go to this address:                                                                                                    | 200000000                                                          | Offeringen<br>an annehm sen heren<br>an annehm sen heren                          |            |
|----------------------------------------------------------------------------------------------------|--------------------------------------------------------------------|-----------------------------------------------------------------------------------|------------|
| http://j.mp/hitireg                                                                                                    |                                                                    |                                                                                   |            |
| At the registration page,<br>enter your Health System<br>user ID and password or the<br>generic account provided to<br>you, then select <b>Register</b> .                                 |                                                                    |                                                                                   |            |
| You will now need to<br>open the Settings app to<br>install the MobileIron<br>profiles. Tap on <b>Profile</b><br><b>Downloaded</b> and then<br>tap Install to continue.                   | Settin                                                             | n <b>gs</b><br>Wyne it yne lifedde<br>er e Chick ei fer ten of er<br>erlaaded     |            |
| Cancel Very Very Very Very Very Very Very Very                                                                                                    | note Managem<br>note Managem<br>pice Prese into the<br>management? | Profile heads                                                                     |            |
| Next, apps will be downloaded, WiFi<br>connectivity made available and other<br>configuration events will happen in the<br>background.                                                    | Pasan<br>Drai da pas<br>activit                                    | ord Required<br>send for the Excitation<br>"You will beat"                        |            |
| Prompts for device unlock passcode and<br>Health System Exchange Email password<br>be presented during this stage.                                                                        | will                                                               | OK<br>Passcode Requireme<br>Viscout est an Phone and<br>passcode within 80 minute | nnt<br>es. |
| MobileIron configures a new HS Em<br>device. If your device previously had a<br>Health System email account it is possi<br>a duplicate. Check here for removing du<br>http://bit.ly/rem1m | ail instan<br>manual<br>ble that<br>uplicate a<br>ail              | ce on your<br>ly configured<br>you may have<br>accounts info:                     |            |
| The last step is opening the Mobil Location Services and send                                                                                                    | e@Work<br>ling notif                                               | app and allow<br>ications.                                                        | v          |
|                                                                                                    |                                                                    | /                                                                                 | -          |